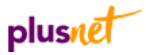

## LinkSys PAP2-NA ATA Analogy Telephone Adapter – Setup Guide

## Important

This guide assumes that you have followed the setup guide that came with your phone adapter. The aim of this guide is to help you setup your LinkSys ATA with PlusNet's PlusTalk VoIP service. Please note that PlusNet does not supply the LinkSys ATA and cannot provide further support for this hardware.

- Use your broadband router control screen to get the IP address of your LinkSys ATA hardware.
- 2 Enter the IP address into your browser this will display your LinkSys hardware's control screens. (see Figure 1)

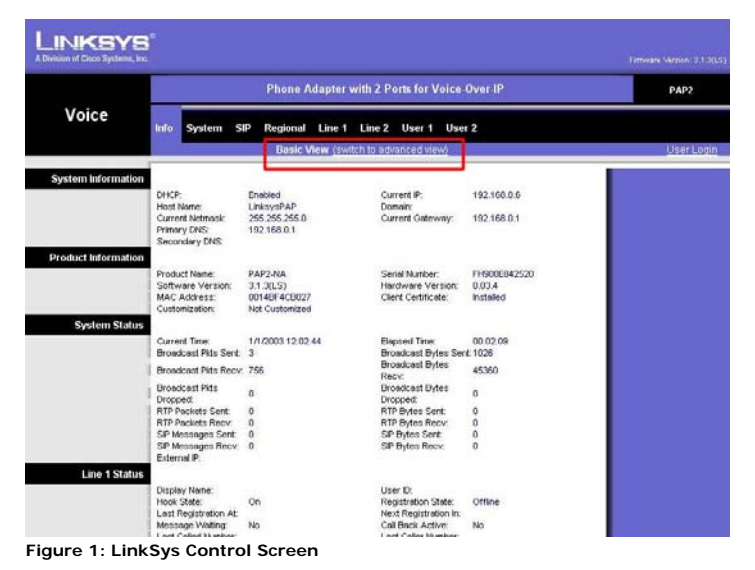

- **3** Switch to **Advanced View** using the link highlighted in the red box in Figure 1.
- 4 On the Advanced View click on the SIP tab.

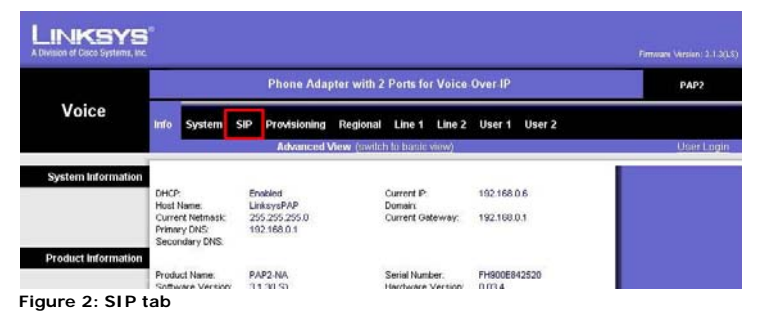

5 Set the Stun server settings at the bottom of the page: Stun enable – yes Stun server: stun.sipgate.net

|                        | G726r40 Codec Name   | G726-40          |               | G729a Codec Name:         | G72 | 9a |  |               |
|------------------------|----------------------|------------------|---------------|---------------------------|-----|----|--|---------------|
|                        | G729b Codec Name:    | G729ab           |               | G723 Codec Name:          | G72 | 3  |  |               |
| NAT Support Parameters |                      |                  |               |                           |     |    |  |               |
|                        | Handle VIA received: | no 💌             |               | Handle VIA rport          | no  | ~  |  |               |
| 1                      | Insert VIA received: | no 💌             |               | Insert VIA rport:         | no  | ~  |  |               |
|                        | Substitute VIA Addr: | no 💌             | _             | Send Resp To Src<br>Port: | no  | ~  |  |               |
|                        | STUN Enable:         | yes 💌            |               | STUN Test Enable:         | no  | ~  |  |               |
|                        | STUN Server:         | stun. sipgate. I | net           | EXT IP:                   |     |    |  |               |
|                        | EXT RTP Port Mire    |                  |               | NAT Keep Alive Intvit     | 15  |    |  |               |
|                        |                      |                  |               |                           |     |    |  | CISCO SYSTEMS |
|                        |                      | S                | Save Settings | Cancel Settings           |     |    |  | adhuadhua     |

Figure 3: STUN settings

- **6** Do not click Save Settings yet. Instead click on the Line 1 tab.
- You need to change the the following NAT settings:
  NAT Mapping enable Yes
  NAT keep alive enabled Yes

|                  | SAS Inbound RTP     |          |                           |         |
|------------------|---------------------|----------|---------------------------|---------|
| NAT Settings     |                     |          |                           |         |
| 1                | NAT Mapping Enable: | yes 💌    | NAT Keep Alive<br>Enable: | yes 💌   |
| 1                | NAT Keep Alive Msg: | \$NOTIFY | NAT Keep Alive Dest:      | \$PROXY |
| Network Settings |                     |          |                           |         |
|                  | SIP TOS/DiffServ    | 0x68     | Network Jitter Level:     | hiah 💌  |

- 8 Scroll down and set the proxy server settings: Proxy: sip.plus.net Outbound Proxy: sip.plus.net Use Outbound proxy - Yes
- 9 Now enter the subscriber information: Display name: Username Password: account password User ID: SIP id (eg 123456) Auth ID: SIP id (eg 123456)

|  | Display Name:         | Username | User ID:     | 201005 |
|--|-----------------------|----------|--------------|--------|
|  | Password:<br>Auth ID: | Password | Use Auth ID: | no 💌   |
|  |                       | 201005   |              |        |
|  | Mini Certificate:     |          |              |        |
|  | SRTP Private Key:     |          |              |        |

Figure 5: Subscriber information

**IO** Scroll to the bottom of the screen and click **Save Settings**.

You should now get the completed & online screen. Click User Login.

Congratulations, you have completed the setup of your LinkSys ATA broadband phone adapter.

Figure 4: NAT settings

## Resetting the NA ATA Analogy Telephone Adapter

## Important

These instructions tell you how to return your hardware to the factory default settings. You should follow these instructions if you have problems trying to setup your hardware and wish to restart the setup.

- Connect a telephone to your hardware. Make sure that your hardware is switched on.
- 2 Dial: \*\*\*\* (four stars) into your handset. You should hear a recorded voice confirmation that you are accessing the Interactive Voice Response (IVR) menu.
- 3 Simply press the following sequence of keys to reset your hardware: 7 3 7 3 8 #
- **4** You will be asked to confirm your selection simply press **1** to continue. All changes to your hardware settings are now removed.

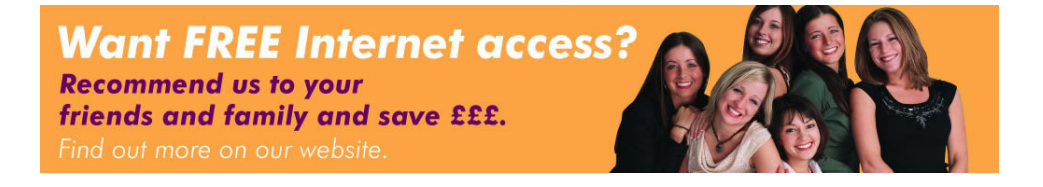